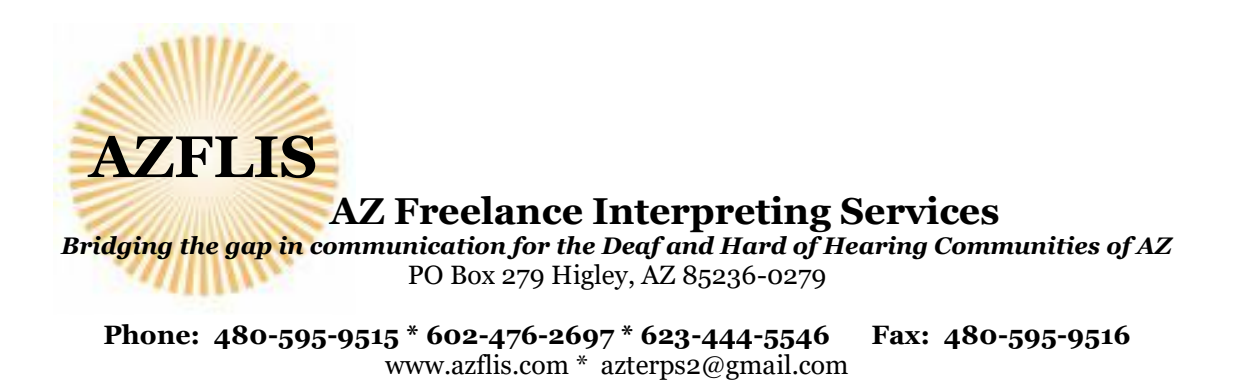

How to Upload a Document:

Log into your account. Travel to the top right corner of your screen and click on the down arrow to get to your User Profile.

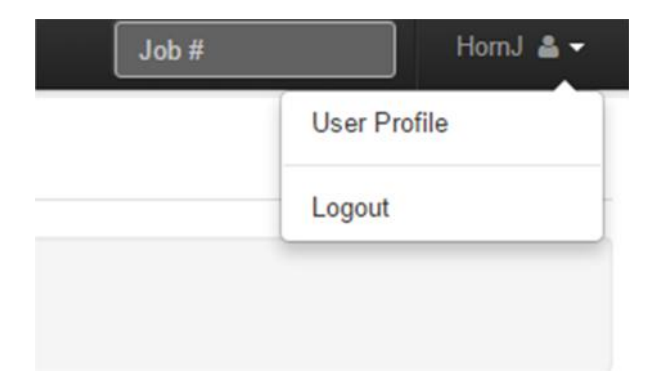

There are 6 tabs at the top. Go to the tab that says Employment.

| Home Calendar - Receivables                                                                                     |                  |                                                                                                    |                                        |                           | Joh # |  |
|----------------------------------------------------------------------------------------------------|------------------|----------------------------------------------------------------------------------------------------|----------------------------------------|---------------------------|-------|--|
| USER MIGHTLE                                                                                                    | Personal Informa | tion Financial Information Employment Availability Not Available Configuration                                                           | n                                      |                           |       |  |
| update your user prome on this screen on click on save when<br>you are done.                                    | Employme         | nt                                                                                                    |                                        |                           |       |  |
| 1                                                                                                    | Employment Elig  | pibility                                                                                                    |                                        |                           |       |  |
| Name (u0)<br>Joni M Hom #25096<br>Last Modified By<br>Cossmoth<br>Last Modified<br>050916 2:30 PM<br>Created By | *                | W-9 (Solict)<br>Completed VI-9 Tax Form<br>Validated By: No yet validated<br>Notes                                                       | State<br>Valid                         | Valid Since               |       |  |
| CessendaH<br>Created<br>03/29/16 1 22 PM                                                                        | Actions          | WS Hum Interpreting Services and                                                                                                    | 1 (292 Kb., application/pdf) (Miscalla | meaua)                    |       |  |
|                                                                                                    | 1                | Indiagendinet Contractor Agreement (Strict)<br>Signed Independent Contractor Agreement<br>Validated By: Net yet verifated<br>Refer       | State<br>Valid                         | Valid Since<br>04/08/16   |       |  |
|                                                                                                    |                  | Policy and Procedure (Strict)<br>Signed Acceptance page of the Policy and Procedure Handbook<br>Validated Dy: Not yet validated<br>Notes | Statu<br>Valid                         | Valid Since<br>64/06/16   |       |  |
|                                                                                                    | Qualification    |                                                                                                    |                                        |                           |       |  |
|                                                                                                    | 1                | Certification (Stdc)<br>F8D Certification<br>Validated By: Not yet validated<br>Notes                                                    | State<br>Valid                         | Valid Since<br>64/06/16   |       |  |
|                                                                                                    | 1                | AZ State License (Strict)<br>Picture of your current AZ State License Badge                                                              | State                                  | Invalid Since<br>04/00/16 |       |  |

This window will show you all of the Employment Criteria (W-9, Independent Contractor Form, etc.) and the Requirements for work such as your RID Membership information and License Information.

If you have any items that appear in red, that item will need to be updated and are invalid.

This is where you will upload all of your documents, such as your RID Card, Copy of your License, any new W-9 address changes, Direct Deposit changes, etc.

Here is how you upload a document to this system.

Find the box that corresponds with the item you want to upload.

Click the pencil on the left hand side.

Click the **Add Backing Document** Button.

| 0G | AZ State License (Strict)                                                         | State                |   | Invalid Since | Invalid Until |
|----|-----------------------------------------------------------------------------------|----------------------|---|---------------|---------------|
|    | Picture of your current AZ State License Badge<br>Validated Bir Not vet validated | Invalid              | ٣ | 04/08/16      | 04/08/17      |
|    | Notes                                                                             | Add Backing Document |   |               |               |
|    |                                                                                   |                      |   |               |               |
|    |                                                                                   |                      |   |               |               |
|    |                                                                                   |                      |   |               |               |

| select file to upload * 🕐 |        |
|---------------------------|--------|
| No file selected          | Browse |
|                           |        |
|                           |        |
|                           |        |
|                           |        |
|                           |        |
| Upload File               |        |
| Upload File               |        |
| Upload File               |        |
| Upload File               | Can    |

Choose the document you want to upload from your computer and click Upload File

| ins.interpreterintenigence.com          | n says.        |        |
|-----------------------------------------|----------------|--------|
| gibility will be unconfirmed until chec | ked by manager |        |
|                                         | ОК             | Cancel |
|                                         | ок             | Cano   |

You will most likely see this screen, as we will verify that the document/eligibility is valid and change your status based on this information.

Once you have uploaded the information for that box, click the little floppy disk "save" button on the left side of the box.

When you have completed all of the boxes missing information, click the Save Information button on the upper left hand side of the screen.

You may not see a change in color in the boxes (from red to green/blue) until we change the status from invalid to valid.

Please let us know if you have any questions.

Thank you!

The AZFLIS Team